## MAGNADYNF

# **Quick Reference** Start-up Guide

### Models: M3-LCD and M4-LCD

### **Basic Operation**

#### Turning On:

- If the unit was switched off by turning off the vehicle, when the vehicle is started the unit will automatically turn on.
- If the unit was switched off by pressing and holding the power button (0) for 3 seconds, when the vehicle is started you must press the power button to turn the unit on

#### Turning Off:

- Turning off the vehicle will automatically turn off the unit
- Press the power button for 3 seconds will turn the unit off.

### **Source Selection**

Homepage Menu: Is the initial or main screen where different sources or settings can be selected.

- Accessing the Homepage Menu:
- In most source modes (Radio, Disc, etc.) touch the screen in the upper right corner to reveal and/ or select the HOME button. Selecting this button will switch the source screen to the Homepage.
- The Homepage menu consists of 2 screens, Press the in the lower right hand corner of the screen to reveal the second Homepage screen.

### **Radio Operation**

#### Selecting the Radio Source:

Touch the **HOME** button to activate the Homepage screen. Touch the Radio button to enter the radio operation screen.

#### Selecting the AM. FM or WB Band:

Press the **Band** button repeatedly and select from FM1, FM2, FM3, AM1, AM2 or WB (weather band).

#### Tuning in a Radio Station Using Seek:

Press and release either the  $\blacktriangleleft$  or  $\triangleright$  button and the tuner will seek to the next strong station, then it will stop seeking and start playing.

#### Weather Band

The weather band is accessible from the Radio screen and also the Homepage menu. Press the WB button and the strongest weather band station will automatically be selected and start playing.

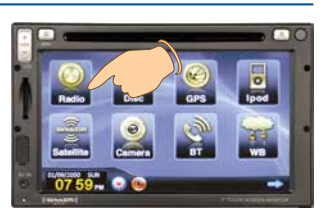

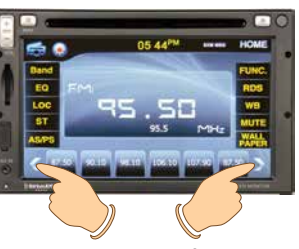

Tuning in a Radio Station

### Setting the Clock

- 1. From the Homepage press the **mathematic** to reveal the second Homenade
- 2 Press the Setun button
- 3 Press the Time icon
- 4. Press the or button to adjust the Year. Month, Day, Hour and Min (Minutes).
- 5. Select the correct AM or PM indicator.
- 6. The clock has 12 and military time 24 hour settings (12 hour is the default setting).
- 7. Press OK when finished making adjustment and to return to the Homepage.

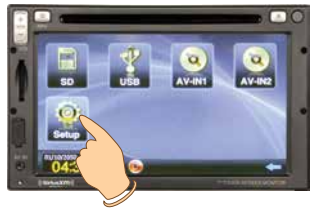

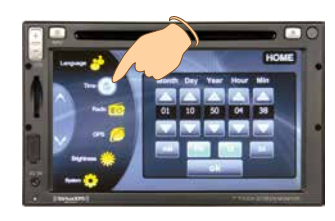

### Sound Controls

#### Volume:

- . Increase the volume by pressing the + side of the hutton
- Decrease the volume by pressing the side of the button.

#### Equalizer Interface:

Enter the Equalizer Interface from the majority of source menus

Press the **I** or **I** to access the pre-defined equalizer setting. Choose between: Optimal. EQ OFF. Pop, Rock, Metal, Dance, Electronic, Country, Jazz, Classical, Bluesy, Old, Operatic, Speech and UserDefine. Press ( to save and return to previous source.

#### **Balance and Fader:**

Press the 💌 button to activate the speaker adjustment screen. Use the 🔍 🔺 🕨 and 💌 buttons to adjust the speaker's balance and fader. Press the RESET button to return to the factory settings

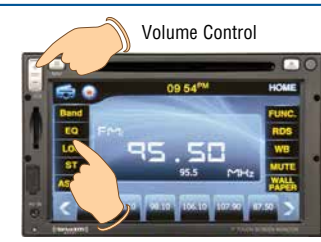

Equalizer

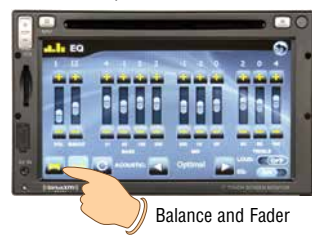

### **Disc Operation**

#### **General Operations:**

Gently insert the disc into the slot with the label side up. The unit will automatically load the disc.

#### Selecting the Disc Source:

Touch the HOME button to activate the Homepage screen. Touch the Disc button to enter the disc operation screen.

#### **Disc Track Selection:**

Touch the screen to reveal the disc controls. Press the I de button to select a lower track. Press the **b** button to select a higher track.

#### Ejecting a Music Disc:

Press the **b**utton to eject a disc.

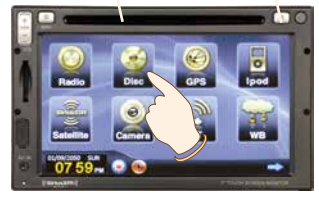

Eiect

Disc Slot

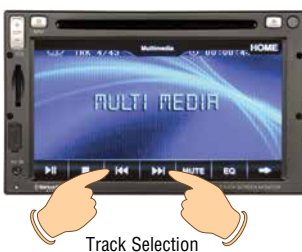

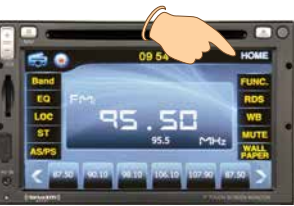

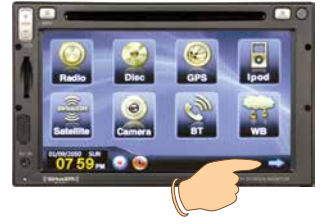

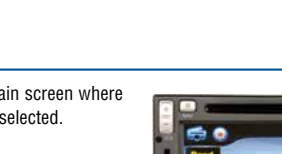

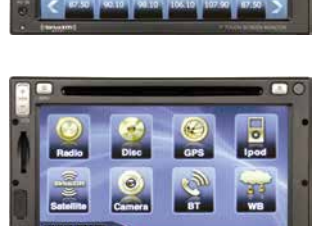

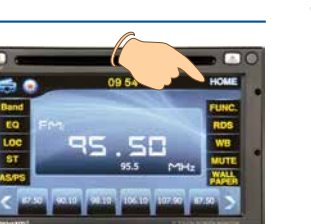

### Satellite Radio Operation (Optional)

Note: The vehicle must be equipped with an optional satellite tuner (SXV100) in order to receive a satellite signal If the tuner is not activated call 1-866-635-2349 to activate The Tuner ID Number (SID) is required during the activation process. Follow the steps below to access the Tuner ID Number (SID):

#### Accessing the Tuner ID Number (SID):

- 1 Touch the **HOME** button to activate the Homepage screen. Touch the Satellite button to enter the SiriusXm interface
- 2 Press the MENU button
- 3. Press the **DIRECT TUNE** button.
- 4 Enter the number 000 then press the ENTER hutton
- 5 The Sirius Identification Number (SID) will appear in the display.

#### Manual Tuning:

Press the CH - or CH + button until the desired channel appears in the display

#### Direct Tunina:

- 1 Press the MENU button
- 2. Press the DIRECT TUNE button.
- 3 Press the numbers of the channel then press the ENTER button. For example: For Sirius Channel 121, press 1, 2, 1 and then press the ENTER button. The channel will automatically start plaving.

#### **Category Tuning:**

- 1. Press the CATEGORY button.
- 2. Use the  $\nabla$ or  $\blacktriangle$  buttons to scroll through the Categories. Touch the screen to select the desired category.

To select the Channel, use the  $\nabla$ or  $\blacktriangle$  buttons to scroll through the available channels under the selected category. Touch the screen to select the desired channel

3. Once the SELECT button is pressed, the channel will start plaving.

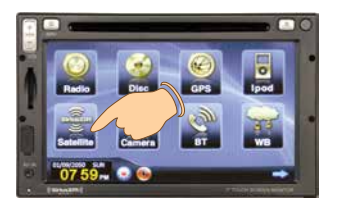

Manual Tuning

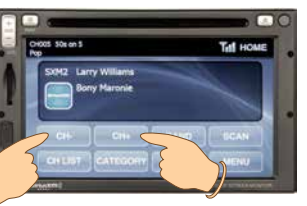

Direct Tuning

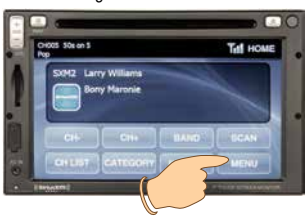

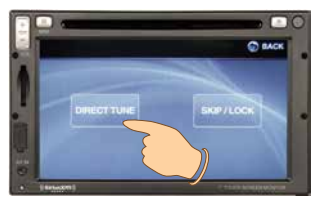

### **IPOD Operation (Optional)**

Touch the screen to activate the IPOD controls. Track Controls:

#### Play/Pause:

Press the **I** button to pause the track. "II" will appear in the display. To resume playing the disc, press the ►II button.

#### Track Up/Down:

- Press the I button to select a previous track. Press the **I** button to select a next track.
- Press to access Navigation Controls.

#### Navigation Controls:

- Press the button to scroll up through the menu | 🕇 | item. Same operation as the IPOD's Click Wheel.
- Press the button to scroll down through the menu ↓ ↓ item. Same operation as the IPOD's Click Wheel.
- The **OK** button has the same operation as the OK Center Select/Enter button on an IPOD
- This button has the same operation as the MENU button on an IPOD.

#### Touch Screen to Activate Controls

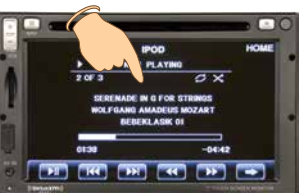

### **Camera Operation**

#### Rear View Camera (if equipped):

The rear view camera will automatically activate when the ignition key is turned "On" and the vehicle is put into reverse. The video image from the camera will appear on the screen and the audio from the rear camera can be heard through the vehicle's speakers. Note: This system only provides for one way audio from the camera to the M4-LCD/M3-LCD. The M4-I CD/M3-I CD is unable to transmit audio to the camera

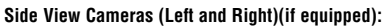

The side view cameras will automatically activate when the ignition key is turned "On" and the vehicle's turn signal are used. The video image from the camera will appear on the screen

#### Front View Camera (if equipped):

The front view camera can not be automatically activated. The front view camera can only be manually selected touch the screen to reveal the buttons for manual camera selection.

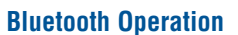

#### Pairing Bluetooth Devices:

- 1. Enter the Bluetooth interface.
- 2. Open the mobile phone's setup menu.
- 3. Open the Bluetooth setup program on the mobile phone and activate the Bluetooth feature.
- 4. From your mobile phone scan for available devices.
- 5. Select "MAGM4LCD" and connect to the unit.
- 6. Type the password "0000".
- 7. When phone has been paired "Connected" will appear in the unit's Bluetooth interface display.

#### Making Calls:

- 1. Make sure the mobile phone is connected.
- 2. Using the key pad, type in the phone number .
- 3. Touch the S green phone to make the call.

#### Answering Calls:

- 1. Make sure the mobile phone is connected. 2. The incoming call's phone number will appear in
- the display. 3. Touch the S green phone to answer the call.

### Ending a Call:

Touch the C red phone to end the call.

### Navigation Operation (M4-LCD Only)

#### Direct Selection:

Press and release the () button from any screens to enter the navigation screen.

Note: Pressing the 🖒 button again will return the unit to last non-GPS screen.

#### Homepage Selection:

Touch the HOME button to activate the Homepage screen. Touch the GPS button to enter the navigation screen.

#### Navigation Menu:

The typical way of using the navigation system is to select a destination and start navigating. You can select your destination in the following ways:

- Use the selected location on the map (the cursor).
- . Enter a full address or a part of an address, for example a street name without a house number or the names of two intersecting streets.
- . Enter an address with zip code. This way you do not need to select the name of the city and the search for street names might be faster as well. Use a coordinate.
- · Use a saved location: a favorite, a POI (point of interest) or the history of previously set destination.

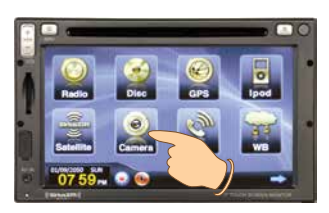

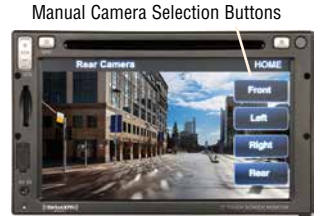

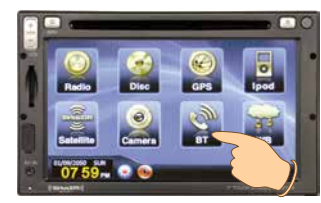

Making or Answering a Call

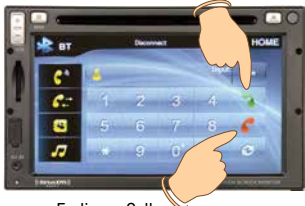

٥r

Ending a Call

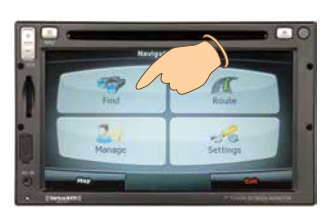

© Copyright 2011 Magnadyne Corporation M4-LCD-QR Rev. A 9-1-11

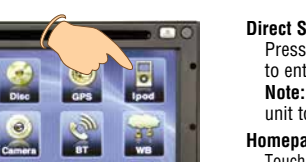